## **MyView Dashboard**

## Guidance on how to record TOIL in MyView

In line with Council Policy all TOIL accrued and taken must be agreed by your manager in advance. You can contact the MyView team if you have any questions regarding the TOIL Policy.

When you have worked additional hours and have had prior approval by your manager to claim TOIL, you must first record the time worked, and have it authorised by your line manager through MyView.

From your Dashboard select Request Leave.

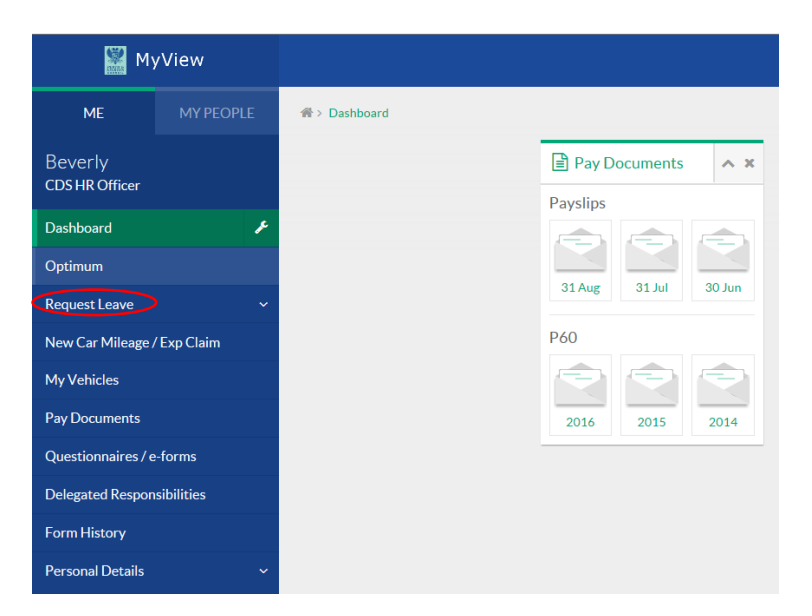

If you are using Calendar View slide down the list of absence/attendance types and next to Toil Accrued click on Request New.

| MyView                      |            |               |                       |             |                   | Welcome, Beverly             | Account ~        | <b>එ</b> Sign Out          | ^ |
|-----------------------------|------------|---------------|-----------------------|-------------|-------------------|------------------------------|------------------|----------------------------|---|
| ME                          | MY PEOPLE  | 😭 > Dashboard | > Calendar View       |             |                   |                              |                  |                            |   |
|                             |            | CARER         | Carer Leave           | Request New | Open CARER HI     | story                        |                  |                            |   |
| Beverly                     |            | СОМР          | Compassionate Leave   | Request New | Open COMP His     | story                        |                  | ^                          |   |
| CDS HR Officer              |            | CONF          | Conference/Seminar    | Request New | Open CONF His     | tory                         |                  |                            |   |
| Dashboard                   |            | ELECT         | Election Leave        | Request New | Open ELECT His    | tory                         |                  |                            |   |
| Dashboard                   |            | EXAM          | Exam Leave            | Request New | Open EXAM His     | tory                         |                  |                            |   |
| Optimum                     |            | FLEXI         | Flexi Leave           | Request New | Open FLEXI Hist   | ory                          |                  |                            |   |
|                             |            | FORC          | Forces Leave          | Request New | Open FORC His     | tory                         |                  |                            |   |
| Request Leave               |            | HOME          | Homeworking           | Request New | Open HOME His     | story                        |                  |                            |   |
| Calendar View               |            | HOSP          | Hospital Appointment  | Request New | Open HOSP His     | tory                         |                  |                            |   |
| Employee View               |            | INDUST        | INDUSTRIAL INJURY     | Request New | Open INDUST H     | listory                      |                  |                            |   |
|                             |            | JURY          | Jury/Witness Duty     | Request New | Open JURY Hist    | ory                          |                  |                            |   |
| New Car Mileage / Exp Claim |            | SERV          | Severe Weather        | Request New | Open SERV Hist    | ory                          |                  |                            |   |
| MyVahielos                  |            | SICK          | SICK                  | Request New | Open SICK Histo   | ory                          |                  |                            |   |
|                             |            | STUDY         | Study Leave           | Request New | Open STUDY Hi     | story                        |                  |                            |   |
| Pay Documents               |            | TOIL          | Toil Taken            | Request New | Open TOIL Histo   | ory                          |                  |                            |   |
| Questienneires / e          | forms      | TOILAC        | Toil Accrued          | Request New | Open TOILAC H     | istory                       |                  |                            |   |
| Questionnaires/ e           | -ioinis    | TRAINL        | Training/Course Leave | Request New | Open TRAINL H     | istory                       |                  |                            |   |
| Delegated Respon            | sibilities | UNION         | Trade Union Duties    | Request New | Open UNION H      | istory                       |                  |                            |   |
| Form History                |            | UNPAID        | Unpaid Leave          | Request New | Open UNPAID H     | listory                      |                  |                            |   |
| Personal Details            |            |               |                       |             |                   | /iew Entitlement Details     | View Team Cale   | endar 🗸                    |   |
|                             |            |               |                       |             | © 2011-2017 NGA H | iman Desources. All rights i | reserved Nounau  | thorised access            | J |
|                             |            |               |                       |             | 520112017 NGATIC  | inan resources. All fights f | eserved. NO unau | anoniseu access.           | ļ |
|                             |            |               |                       |             |                   |                              | * 🗊              | (*)<br>08:06<br>21/09/2017 |   |

Complete the screen as per the example below and click on Submit.

| My                          | View      |                                   |                                                                                                    | Welcome, Beverly                    | Account ~                                                                                                    | <b>ம்</b> Sign                |  |
|-----------------------------|-----------|-----------------------------------|----------------------------------------------------------------------------------------------------|-------------------------------------|----------------------------------------------------------------------------------------------------|-------------------------------|--|
| ME                          | MY PEOPLE | <b>希</b> → Dashboard→ Calen       | dar View                                                                                                    |                                     |                                                                                                    |                               |  |
| Beverly<br>CDS HR Officer   |           | Create Toil Accru                 | ed -                                                                                                    | Flex                                | Annual Leave C<br>i-time Accounting<br>Elevi-time                                                                                                    | Guidance<br>Periods<br>Scheme |  |
| Dashboard                   |           | Add attendences in                | rormation                                                                                                    |                                     | Public<br>Manager- Leave G                                                                                                    | Holidays<br>Suidance          |  |
| Optimum                     |           | Type<br>Comments                  | Toil Accrued Additional hours worked                                                                          | Ready Reck                          | Employee -Leave Guida<br>Ready Reckoner - Minutes to Deci<br>Annual Leave Calculator 2<br>Manager Guide - Sickness Absence MyV<br>Quick Guide - Sickness Absence in MyV |                               |  |
| Request Leave ^             |           | Date *                            | 22/09/2017 mm hrs decimal                                                                                     | Manager Guide -<br>Quick Guide - Si |                                                                                                    |                               |  |
| Calendar View               |           | rotal fille                       | 7 12 7.20                                                                                                    | Employee Guide -                    | Sickness Absence                                                                                                    | MyView                        |  |
| Employee View               |           | Note<br>All payment and / or lieu | time for this extra attendance will be calculated automatically based on business policy. Enter <b>only</b> t | he                                  |                                                                                                    |                               |  |
| New Car Mileage / Exp Claim |           | actual hours of the extra         | attendance worked.                                                                                            |                                     | Cancel                                                                                                    | Submit                        |  |

This will then go to your Manager for authorisation.

If using Employee View, the attendance types appear at the bottom of the list as shown below.

Select Toil Accrued.

| MyView                    |            |                                         |                                                            |                                                       |                                                         |                                                        |                                                             |                                                          | Welcome, Beverly                                                | Account ~          | එ Sign Out              |
|---------------------------|------------|-----------------------------------------|------------------------------------------------------------|-------------------------------------------------------|---------------------------------------------------------|--------------------------------------------------------|-------------------------------------------------------------|----------------------------------------------------------|-----------------------------------------------------------------|--------------------|-------------------------|
| ME                        |            | A > Dashboard >                         | Employee View                                              | ,                                                     |                                                         |                                                        |                                                             |                                                          |                                                                 |                    |                         |
| Beverly<br>CDS HR Officer |            | As Public H<br>shown belo<br>You must e | olidays are inclu<br>w, will include t<br>nsure that you u | ded in your My<br>he Public Holid<br>se your full car | /View Annual Lo<br>ays prior to 31s<br>ried forward les | eave Entitlemer<br>st March if thes<br>ave before 31st | nt, the Carry Forn<br>e are working da<br>: March as per Pł | ward Used balance,<br>iys for you.<br>(C Terms & Conditi | if ons.                                                         |                    | ^                       |
| Dashboard                 |            | Contract Type:<br>Contract Status       | Single<br>Part Ti                                          | Status Perman<br>me Permanent                         | ent Part Time                                           |                                                        |                                                             |                                                          |                                                                 |                    |                         |
| Optimum                   |            | Contracted Hol                          | 115: 52                                                    |                                                       | Ar                                                      | nual Leave:                                            | Outstanding Ba<br>47.92<br>Hours                            | lances<br>Flexi Leave:                                   | Hours                                                           |                    | _                       |
| Calendar View             |            | < Previous                              |                                                            |                                                       |                                                         | Week Endir                                             | ng 23/09/2017                                               | HOS HOS HOS HOS HOS HOS HOS HOS HOS HOS                  | Hospital Appointment                                            | Ne                 | kt >                    |
| Employee View             |            | Week Ending                             | Sunday<br>Type Hrs/Cash                                    | Monday<br>Type Hrs/Cash                               | Tuesday<br>Type Hrs/Cash                                | Wednesday<br>Type Hrs/Cash                             | Thursday<br>Type Hrs/Cash                                   | Friday<br>Type Hrs/                                      | Study Leave                                                     | Comments           |                         |
| New Car Mileage /         | 'Exp Claim | 12/08/2017<br>19/08/2017                |                                                            |                                                       | FLX 4.00                                                | AL 8.00                                                | ) AL 8.00                                                   | RD TCH                                                   | Teachers Carer Leave<br>Teachers Leave of Absence<br>Toil Taken |                    |                         |
| My Vehicles               |            | 26/08/2017<br>02/09/2017<br>09/09/2017  | RD 0.00                                                    | AL 8.00                                               | AL 8.00                                                 |                                                        |                                                             | TRL<br>TRU                                               | Training/Course Leave<br>Trade Union Duties                     |                    |                         |
| Pay Documents             |            | 16/09/2017<br>23/09/2017                |                                                            | SCK 0.00                                              |                                                         |                                                        |                                                             | UNP                                                      | Unpaid Leave                                                    |                    |                         |
| Questionnaires / e        | -forms     | 30/09/2017<br>07/10/2017<br>14/10/2017  |                                                            |                                                       |                                                         |                                                        | FLX 4.00                                                    | View<br>Edit                                             | I DI ALCINEN                                                    |                    |                         |
| Delegated Respon          | sibilities | 21/10/2017<br>28/10/2017<br>04/11/2017  |                                                            | AL 8.00                                               |                                                         |                                                        |                                                             | Delete                                                   |                                                                 |                    |                         |
| Form History              |            | 04/11/2017                              |                                                            |                                                       |                                                         |                                                        |                                                             |                                                          |                                                                 |                    |                         |
| Personal Details          |            |                                         |                                                            |                                                       |                                                         |                                                        |                                                             | Vie                                                      | w Entitlement Details Vie                                       | w Full Screen      | Print 🗸                 |
|                           |            |                                         |                                                            |                                                       |                                                         |                                                        |                                                             | © 2011-2017 NG                                           | A Human Resources. All rights                                   | reserved. No unaut | chorised access.        |
| 🧑 📋 🕻                     |            |                                         | W                                                          |                                                       |                                                         |                                                        |                                                             |                                                          |                                                                 | - 10               | (v) 08:23<br>21/09/2017 |

Complete the form and hit submit, this will go to your manager for authorisation.

| My                        | yView       |                                       |                                                                                                    | Welcome, Beverly                     | Account ~                                         | <b>ტ</b> Sign C               |  |
|---------------------------|-------------|---------------------------------------|----------------------------------------------------------------------------------------------------|--------------------------------------|---------------------------------------------------|-------------------------------|--|
| ME                        | MY PEOPLE   | ☆> Dashboard > Calendar               | View                                                                                                    |                                      |                                                   |                               |  |
| Beverly<br>CDS HR Officer |             | Create Toil Accrued                   |                                                                                                    | Flex                                 | Annual Leave G<br>i-time Accounting<br>Flexi-time | Suidance<br>Periods<br>Scheme |  |
| Dashboard                 |             | Add attendences mon                   | nauon                                                                                                    |                                      | Public I<br>Manager- Leave G                      | Holidays<br>Guidance          |  |
| Optimum                   |             | Type<br>Comments                      | Toil Accrued Employe Additional hours worked Account of Account of |                                      |                                                   |                               |  |
| Request Leave ^           |             | Date *                                | 22/09/2017 mm hrs decimal                                                                                                    | Manager Guide -<br>Quick Guide - Sid | MyView<br>MyView                                  |                               |  |
| Calendar View             |             | iotai mite                            | 7 12 7.20                                                                                                    | Employee Guide -                     | Sickness Absence                                  | MyView                        |  |
| Employee View             |             | Note<br>All payment and / or lieu tin | e for this extra attendance will be calculated automatically based on business policy. Enter <b>only</b>                                                                                                    | the                                  |                                                   |                               |  |
| New Car Mileage           | / Exp Claim | actual hours of the extra att         | endance worked.                                                                                                    |                                      | Cancel                                            | Submit                        |  |
|                           |             |                                       |                                                                                                    |                                      |                                                   |                               |  |

Managers will receive an e-mail alert and should access the form via MyView to authorise it, either using the Authorisation panel on the Dashboard when it is available, or by going to My People and clicking into any employee which brings up the Authorise Leave/Self Certs option on the left hand menu. The form is visible and available to authorise as per the example below.

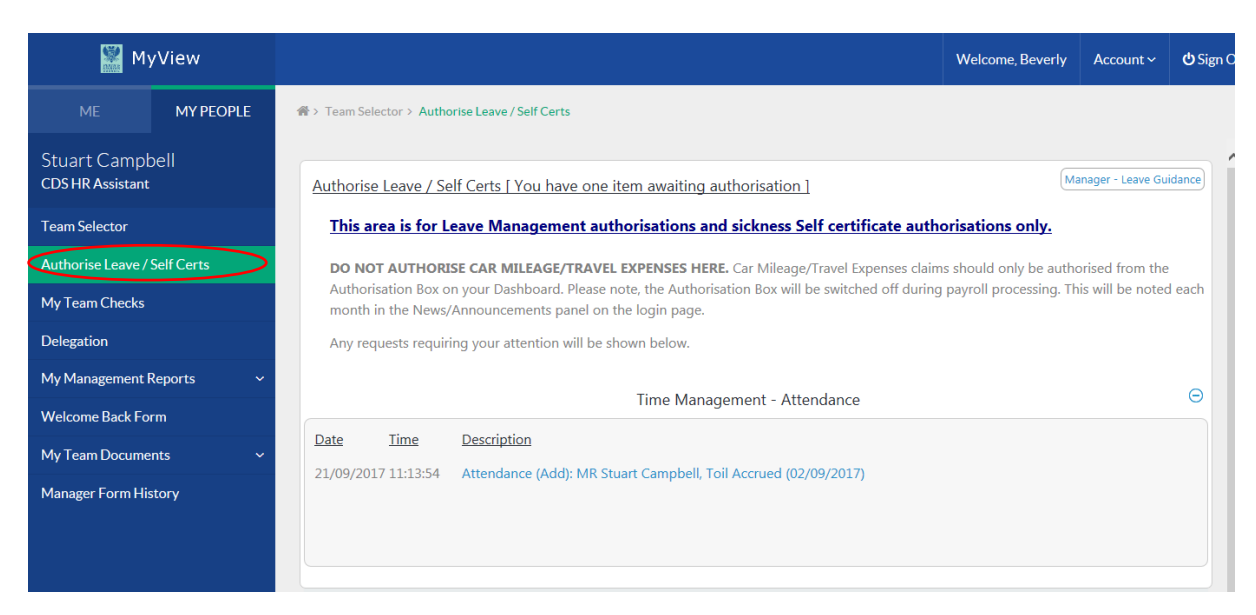

Once authorised, you will see a new entitlement on your Leave Management panel on your Dashboard, entitled TOIL Taken. You can book it direct from the panel by selecting Request, or it will also be available for you to book through the Request Leave option on your Dashboard by selecting Request New.

|                                   | 🎓 > Dashboar | rd > Calendar View    |             |                     |
|-----------------------------------|--------------|-----------------------|-------------|---------------------|
|                                   | COMP         | Compassionate Leave   | Request New | Open COMP History   |
|                                   | CONF         | Conference/Seminar    | Request New | Open CONF History   |
|                                   | ELECT        | Election Leave        | Request New | Open ELECT History  |
|                                   | EXAM         | Exam Leave            | Request New | Open EXAM History   |
| Eleave Balance                    | FLEXI        | Flexi Leave           | Request New | Open FLEXI History  |
| Annual Leave                      | FORC         | Forces Leave          | Request New | Open FORC History   |
|                                   | HOME         | Homeworking           | Request New | Open HOME History   |
| Hours Available 39.92 240 Taken   | HOSP         | Hospital Appointment  | Request New | Open HOSP History   |
|                                   | INDUST       | INDUSTRIAL INJURY     | Request New | Open INDUST Histor  |
| lexi Leave                        | JURY         | Jury/Witness Duty     | Request New | Open JURY History   |
|                                   | SERV         | Severe Weather        | Request New | Open SERV History   |
| Hours Available 44.8 A 44.8 Taken | SICK         | SICK                  | Request New | Open SICK History   |
| FOIL Taken                        | STUDY        | Study Leave           | Request New | Open STUDY History  |
|                                   | TOIL         | Toil Taken            | Request New | Open TOIL History   |
| Hours Available 24 0 Taken        | TOILAC       | Toil Accrued          | Request New | Open TOILAC History |
|                                   | TRAINL       | Training/Course Leave | Request New | Open TRAINL History |
| Request ~                         | UNION        | Trade Union Duties    | Request New | Open UNION History  |
|                                   | UNPAID       | Unpaid Leave          | Request New | Open UNPAID Histor  |

If you use Optimum, the information entered will update onto your Optimum record overnight.

You and your manager should ensure that your TOIL is taken within 3 months, and is in line with the TOIL Policy.

If you need any assistance with the MyView process, please contact the MyView Team on 01738 475555 and select Option 5, or e-mail <u>MyView@pkc.gov.uk</u>